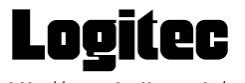

LMC-CA41AD2/U V01

http://www.logitec.co.jp/

マルチメモリーカード対応 PC カードアダプター (USB アタッチメント添付タイプ)

ユーザーズマニュアル

この装置は、情報処理装置等電波障害自主規制協議会(V CCI)の基準に基づくクラスB情報技術装置です。この 装置は、家庭環境で使用することを目的としていますが、 この装置がラジオやテレビジョン受信機に近接して使用さ れると、受信障害を引き起こすことがあります。取扱説明 書に従って正しい取り扱いをしてください。

Windows<sup>®</sup>は米国 Microsoft Corporation の商標です。 Macintosh<sup>®</sup>、Mac OS は米国 Applec Computer 社の商標です。 SmartMedia<sup>™</sup>及びそのロゴは、株式会社東芝の商標です。 その他本書に記載されている製品名は各社の商標または登録 商標です。

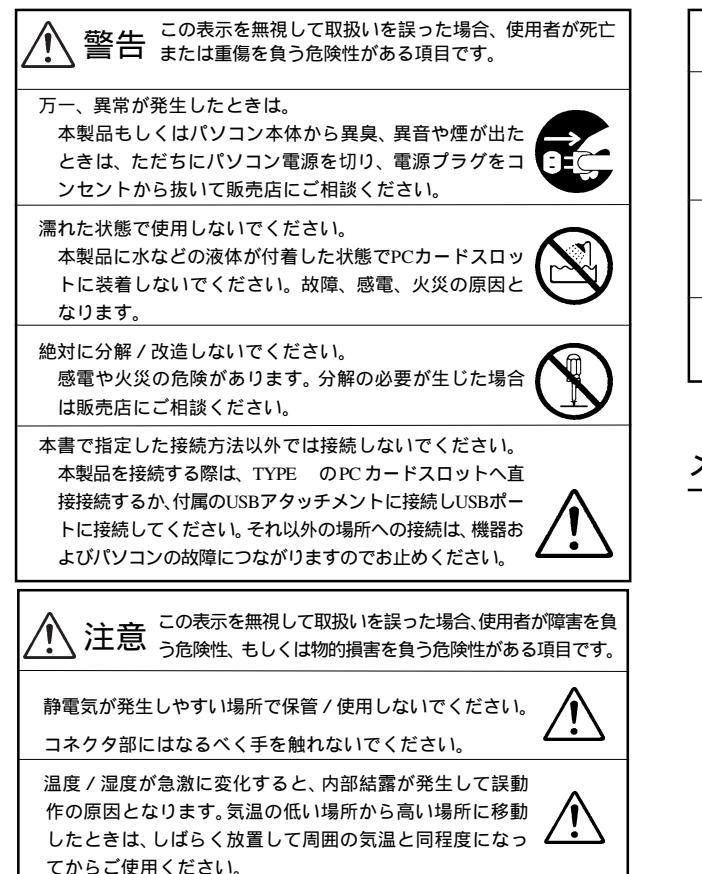

| 機種名                            | LMC-CA41AD2/U                                                       |  |  |
|--------------------------------|---------------------------------------------------------------------|--|--|
| マルチメモリカードアタ                    | ブプタ                                                                 |  |  |
| 搭載スロット                         | メモリースティック/SDメモリーカード(*1)<br>SmartMedia 用 1 スロット                      |  |  |
| 使用可能メモリーカード                    | メモリースティック/メモリースティックPRO<br>SD メモリーカード / Multimedia カード<br>SmartMedia |  |  |
| 消費電流                           | 5V 100mA                                                            |  |  |
| 外見寸法                           | 86 × 54.0 × 5.0mm (幅×高さ×奥行き)                                        |  |  |
| 質量                             | 約 32g                                                               |  |  |
| USB アタッチメント                    |                                                                     |  |  |
| インターフェース<br>ケーブル長<br>最大データ転送速度 | USB 2.0 Full-Speed(USB 1.1 互換)<br>約 65cm<br>12Mbps(理論値)             |  |  |
| 入力電圧                           | DC+5V(USB ポートより供給)                                                  |  |  |
| 消費電流                           | 100mA                                                               |  |  |
| 外見寸法                           | 36 × 60 × 11mm ( 幅 × 高さ × 奥行き )                                     |  |  |
| 質量                             | 約 35g                                                               |  |  |
| 共通仕様                           |                                                                     |  |  |

ハードウェア仕様

動作時環境条件:温度 5 ~ 35 (\*2) :相対湿度20% ~ 80% (\*2)

保管時環境条件:温度 - 20 ~ 50 (\*2) :相対湿度10% ~ 90% (\*2)

\*1 Multimediaカード含む \*2 ただし結露なきこと

| 注意                                                                                         |
|--------------------------------------------------------------------------------------------|
| 落としたり、強い衝撃を与えないで下さい。また、本製品<br>をひねったり、表面を強く押さないで下さい。本製品を<br>持つときは、外側の端をはさむようにして持ってくださ<br>い。 |
| 本製品が汚れた場合には水または中性洗剤を少量含ませ<br>たやわらかい布で軽くふき取ってください。力をこめて<br>吹かないで下さい。                        |
| メモリーカード使用中に本製品をパソコンから取り外さ<br>ないで下さい。                                                       |

# メモリーカード使用の際の注意

メモリーカードは挿入口と水平になるような形でラベル面を上にして静 かにセットしてください。

間違った場所に無理に挿入を試みると本製品・メディア共に破損の原因 になります。無理な挿入はしないで下さい。 各メモリーカードにはそれぞれ異なった注意事項がございます。詳しく はご使用のメモリーカードの取扱説明書をご参照ください。

メモリースティック、SDメモリカード、SmartMediaを使用する場合に は、ライトプロテクトをOFFの状態で本製品にセットしてください。

## ご使用上の注意

本製品は電子精密機器です。衝撃や振動の加わる場所、または加わり やすい場所での使用 / 保管は避けてください。

データへアクセス中に本製品またはUSBアタッチメントをパソコン から取り外さないでください。

データへアクセス中にメモリーカードをスロットから引き抜かないで ください。

高温・多湿、長時間直射日光のあたる場所での使用、保管は避けてく ださい。また、ラジオテレビの近くなど磁界のへ発生するの近くでの 使用、保管は故障の原因ともなりますので絶対におやめください。

本書の一部または全部を弊社に無断で転載することは禁止されております。 本書の内容については万全を期しておりますが、万一ご不審の点がございましたら、 弊社テクニカルサポートまでご連絡くださいますようお願いいたします。 本製品および本書を運用した結果による損失、利益の逸失の請求等につきましては、

項に関わらず弊社ではいかなる責任も負いかねますので、あらかじめご了承くだ さい。

本書に記載されている機種名、ソフトウェアのパージョンなどは、本書を作成した 時点で確認されている情報です。本書作成後の最新情報については、弊社テクニカ ルサポートまでお問い合わせください。

本製品の仕様、デザイン及びマニュアルの内容については、製品改良などのために 予告なく変更する場合があります。

本製品を接続した環境で、データがハードウェアの故障、誤動作、その他どのよう な理由によって破壊された場合でも、弊社での保証はいたしかねます。万一に備え て、重要なデータはあらかじめバックアップするようにお願いいたします。 弊社は、本製品の仕様がお客様の特定の目的に適合することを保証するものではあ

りません。 本製品は、人命に関わる設備や機器、および高い信頼性や安全性を必要とする設備 や機器(医療関係、航空宇宙関係、輸送関係、原子力関係等)への組み込み等は考 慮されていません。これらの設備や機器で本製品を使用したことにより人身事故や 財産損害等が発生しても、弊社ではいかなる責任も負いかねます。 本製品は日本国内仕様ですので、本製品を日本国外で使用された場合、弊社ではい

かなる責任も負いかねます。また、弊社では海外での(海外に対してを含む)サー ビスおよび技術サポートを行っておりません。

# 本製品をご使用の前に

## 本製品の使用方法について

本製品はメモリーカードをセットして、直接パソコンのPCカードスロットにセットしてご使用になるか、付属のUSBアタッチメントにセットしてパソコンのUSBポートに接続して使用します。使用方法については裏面をご参照ください。

#### ご使用いただけるメモリーカード

メモリースティック,メモリースティックPRO SDメモリーカード、MultiMedia カード SmartMedia(ID付き含む:3.3V仕様のみ) 4MB ~ 128MB 注)各メモリーカードのID機能、著作権保護機能には対応して おりません。通常のメディアとして認識されます。 SV 仕様の SmartMedia は使用できません。

### 対応 OS

Windows XP Home Edition/Professional Windows Me Windows 2000 Professional Windows 98 (Second Edition 含む) Mac OS 8.6 ~ 9.2.2、Mac OS X 10.1.3 以降

### 対応パソコン

各社DOS/V パソコン日本電気株式会社PC98-NX シリーズアップルコンピュータ社MacintoshPowerBook シリーズ

注) いずれもPC CardStandard準拠のPCカードスロットを搭載しているか、USBボートを搭載している機種に限ります。

## 各部の機能と名称

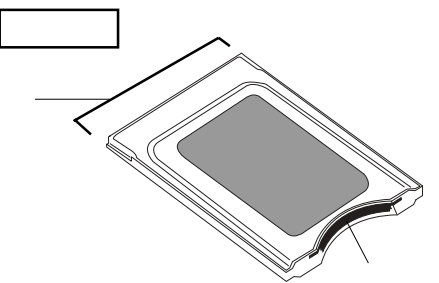

メモリースティック・SD メモリーカード・MultiMedia カード・ SmartMediaの各メモリーカードをセットする部分です。 本製品では1つの挿入口で上の4種類のメモリーカードに対応します。 各メモリーカードのセット方法について下をご参照ください。

PC カード コネクタ パソコン本体のPC カード本体に接続する部分です。 この部分にはなるべく手を触れないで下さい。

## USB アタッチメント (付属品)

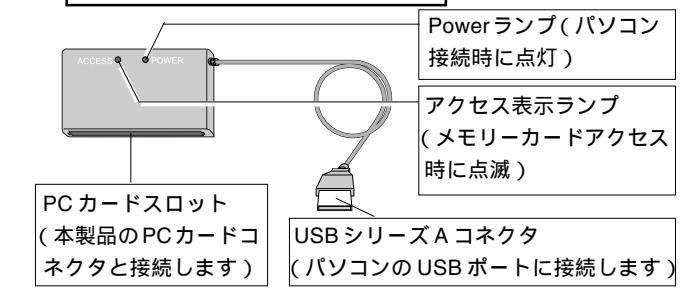

# メモリーカードのセット方法

各メモリーカードは下図のようにメモリーカード挿入口へセットしてください。(挿入口の色が変わっている所がそのメモリーカードに対応する挿入部分です。)

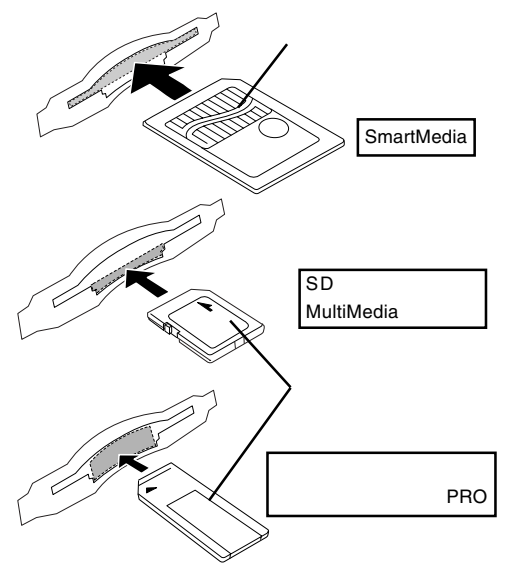

# 接続方法について

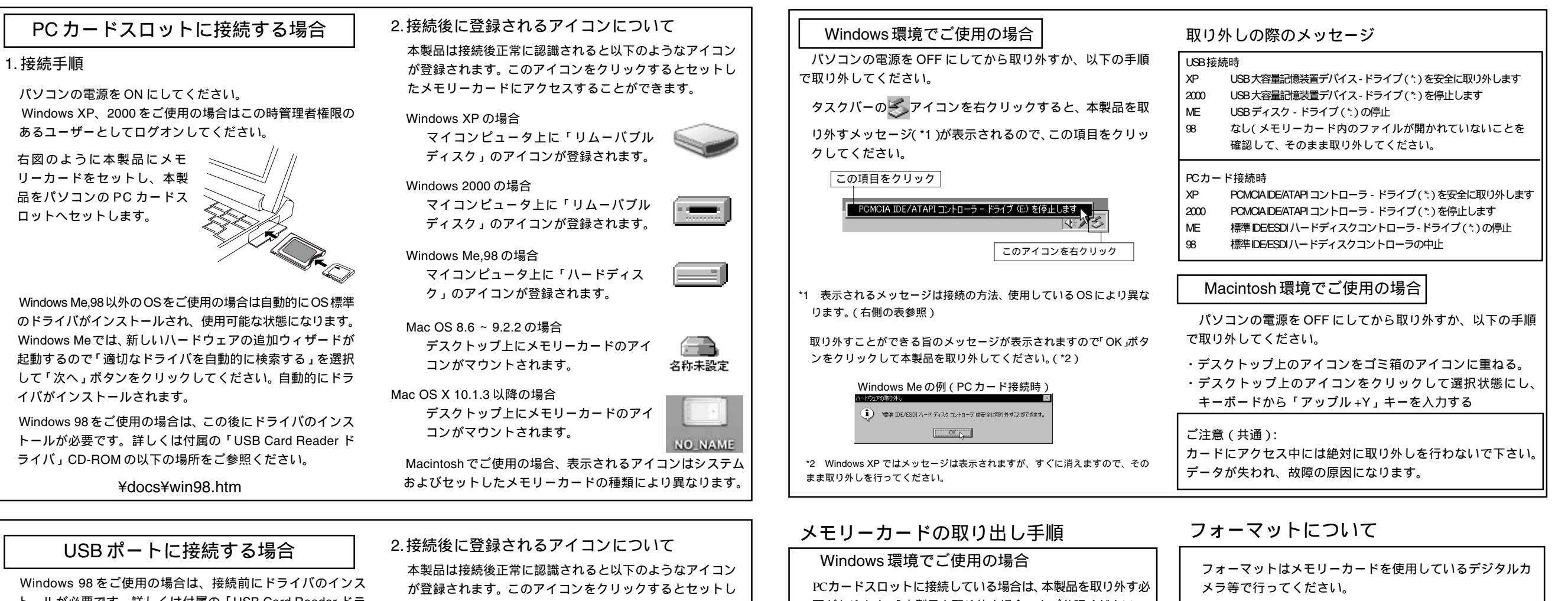

トールが必要です。詳しくは付属の「USB Card Reader ドラ イバ」CD-ROMの以下の場所をご参照ください。

¥docs¥win98.htm

#### 1. 接続手順

パソコンの電源を ON にしてください。 Windows XP、2000 をご使用の場合はこの時管理者権限の あるユーザーとしてログオンしてください。

下図のように本製品を付属のUSBアタッチメントにセット し、USBアタッチメントのコネクタをパソコンのUSBポー トに接続します。

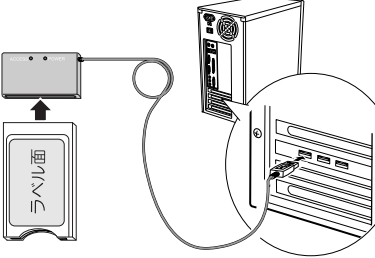

Windows 98 以外のOSをご使用の場合は自動的にOS標準の ドライバがインストールされ、使用可能な状態になります。

たメモリーカードにアクセスすることができます。

## Windows XP の場合

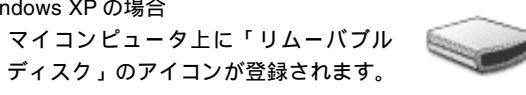

0048

-名称未設定

Windows 2000.Me の場合

マイコンピュータ上に「リムーバブル ディスク」のアイコンが登録されます。

#### Windows 98 の場合

マイコンピュータ上に「リムーバブル ディスク」のアイコンが登録されます。

| 2.2 の場合 |  |
|---------|--|
|         |  |

Mac OS 8.6 ~ 9.2 デスクトップ上にメモリーカードのアイ コンがマウントされます。

Mac OS X 10.1.3 以降の場合 デスクトップ上にメモリーカードのアイ コンがマウントされます。

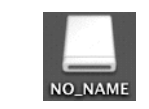

Macintosh でご使用の場合、表示されるアイコンはシステム およびセットしたメモリーカードの種類により異なります。

# 本製品を取り外す場合

要があります。「本製品を取り外す場合」をご参照ください。

USB ポートに接続している場合は、取り外しを行う前に以 下の点にご注意ください。

- カードに保存されたデータファイルなどが開かれていないこと を確認してください。
- ・取り出す前に、アクセス表示ランプが「点滅」していないことを 確認してください。(カードへアクセス中には絶対に取り外しを 行なわないでください。)
- ・パソコン本体がスリープ状態にあるときには、カードの取り出し は行なわないでください。

以上の点を確認したら、マイコンピュータ上で本製品のアイ コンを右クリックし、表示されるサブメニューから「取り出 し」をリックして、しばらくしてから本製品からカードを取り 外してください。

## Macintosh環境でご使用の場合

PCカードスロットに接続している場合は、本製品を取り外す必 要があります。「本製品を取り外す場合」をご参照ください。

USB ポートに接続している場合は、セットしているメモ リーカード内のデータファイルが開かれていないことを確認 して「アップル+E」キーを押し、数秒経ってから本製品か らカードを取り外してください。

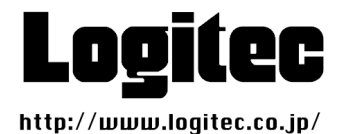

本製品を使用してパソコン上でフォーマットを行う

とデジタルカメラ等で認識されない場合があります。